SOLUTION DE GESTION COMMERCIALE DU BÂTIMENT

40

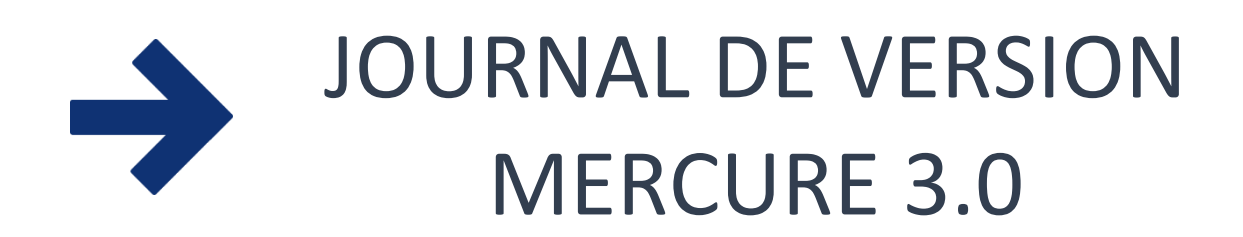

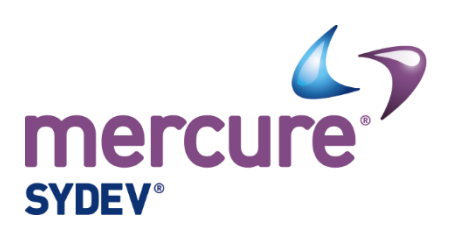

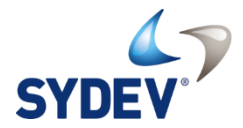

Version 10 - Juillet 2017

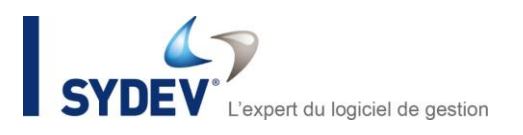

# TABLE DES MATIERES

| AVAN | T-PROPOS                                                     | . 1 |
|------|--------------------------------------------------------------|-----|
| REFO | NTES GRAPHIQUES ET ERGONOMIQUES                              | . 2 |
| 1.   | Écrans projets, affaires et devis                            | . 2 |
| 2.   | Onglet valorisation d'un projet, d'une affaire ou d'un devis | . 3 |
| 3.   | Devis d'un projet                                            | . 4 |
| 4.   | Application Mercure de Tamzag                                | . 5 |
| ΝΟυν | ELLES FONCTIONNALITÉS                                        | . 6 |
| 5.   | Versions et indices                                          | . 6 |
| 6.   | Valoriser un devis                                           | . 7 |
| 7.   | Workflow                                                     | . 8 |
| 8.   | Commentaires                                                 | 10  |
| 9.   | Liaison avec Spigao                                          | 11  |
| 10.  | Coûts indirects                                              | 12  |
| 11.  | Notifications par mail                                       | 13  |
| 12.  | Onglet journal des événements du devis                       | 14  |
| AUTR | ES ÉVOLUTIONS                                                | 15  |

## **AVANT-PROPOS**

Ce journal de version **Mercure 3.0** est consacré aux évolutions techniques et fonctionnelles de votre logiciel de suivi commercial.

Nous vous proposons, si vous le souhaitez, une prestation de formation et de prise en main des nouvelles fonctionnalités de **Mercure 3.0.** Pour bénéficier d'une offre personnalisée, nous vous invitons à contacter notre service commercial au **04 76 33 44 00**.

Sydev - 33 rue Normandie Niémen, 38130 ÉCHIROLLES, France

1

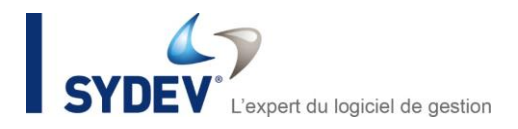

## **REFONTES GRAPHIQUES ET ERGONOMIQUES**

Avec cette nouvelle version, nous avons voulu vous offrir la meilleure expérience utilisateur possible.

Le portail web Mercure a subi une refonte graphique qui améliore l'ergonomie et le confort visuel facilitant votre utilisation et la perception des informations.

### **1. ÉCRANS PROJETS, AFFAIRES ET DEVIS**

Les écrans des onglets projets, affaires et devis, ont été redessinés. Les informations ont été classées par catégories afin de renseigner plus rapidement le contenu des zones saisissables. De plus, vous trouverez de nouveaux graphiques, facilitant votre analyse visuelle des informations financières.

Afin d'améliorer la souplesse d'utilisation, de nouvelles fonctionnalités ont été rajoutées :

- un bouton <Actualiser> est maintenant visible sur chacun des onglets et offre la possibilité d'actualiser les données de l'onglet très facilement,
- dans l'onglet devis, la liste des devis dispose d'un bouton <Optima> pour vous permettre d'ouvrir directement le devis dans votre logiciel Optima.

| rcure               |                                               | Projets    | Carlos Affaires | Devis                   | Sociétés    | Groupes  | Contacts         | ॥<br>Tableau de bord      | Calendrier  | Pa       |
|---------------------|-----------------------------------------------|------------|-----------------|-------------------------|-------------|----------|------------------|---------------------------|-------------|----------|
| RCHER PROJETS       | PROJET : AMA-0066317 - TESTS CRÉATION CONTACT |            |                 |                         |             |          |                  |                           | manon.becle | @syc     |
| TAILS ADRESSE       | S CONTACTS VALORISATION DEVIS RAPPORTS DOCI   |            | ENTAIRES AGEN   | DA                      |             |          |                  |                           |             |          |
| () 🕼                |                                               |            |                 |                         |             |          |                  |                           |             |          |
| 1 INFORMATIONS G    | ÉNÉRALES                                      |            |                 |                         |             |          |                  |                           |             |          |
| État d'avancement : | Projet Montant total HT :                     | 9 964,50 € | Date de         | réation : 02/05/2017    |             |          | Date de dernière | modification : 18/05/2017 |             |          |
| 1 INFORMATIONS P    | RINCIPALES                                    |            | <b>1</b> A      | JTRES INFORMATIONS      |             |          |                  |                           |             |          |
| Code :              | AMa-0066317                                   |            | Score           |                         | <b>(3</b> ) | Budget : |                  | Mandataire :              | 1           | 8        |
| Description :       | Tasks celation contact                        |            | Probal          | ilté :                  | <b>V</b>    | 30,00 %  | Montant pondér   | é: 79                     | 71,60 €     |          |
|                     | Tests creation contact                        |            | Date            | limite de candidature : | 15/05/2     | 017      | Date d'ét        | udes :                    |             |          |
| Numéro Lot :        | 10 Objet du Lot :                             |            | Date            | limite d'études :       |             |          |                  |                           |             |          |
| Client principal :  | Stade Bagnérais                               | ٨          | <b>(</b> )      | UALIFICATION            |             |          | QUALIFICAT       | ION                       |             | 6        |
| Contact principal : | Lionel Charbonnier                            | R          | Type di         | marché :                | Etudes      |          |                  |                           |             |          |
| Groupe Client :     | GRAND GROUPE                                  | 7          | Activité        |                         | CP Ca Fred  | Ty       | pe de marché     |                           | Etudes      |          |
|                     |                                               |            | Nature          | des travaux :           | Automobile  | A        | ctivité :        |                           | CP Ca F     | red      |
| Anapora :           | Schneider Electric Erance                     |            | Type de         | chiffrage :             | Budget      |          |                  |                           |             |          |
| Commercial :        |                                               |            | Zone g          | lographique :           |             | Na       | ature des travau | ux :                      | Automot     | oile     |
| Charné d'affaires : | Manon BECLE                                   |            | Dossie          |                         |             | Т        | ne de chiffrage  |                           | Budget      |          |
| Ohand Biladaa       | 1-2-11 - 544-0000-0072                        |            |                 |                         |             |          | pe de chilliage  |                           | Budget      | ľ        |
| Charge d'études :   | Anelle MARTINEZ                               |            |                 |                         |             |          | se géographiq    | ue ·                      |             | <u> </u> |

### 2. ONGLET VALORISATION D'UN PROJET, D'UNE AFFAIRE OU D'UN DEVIS

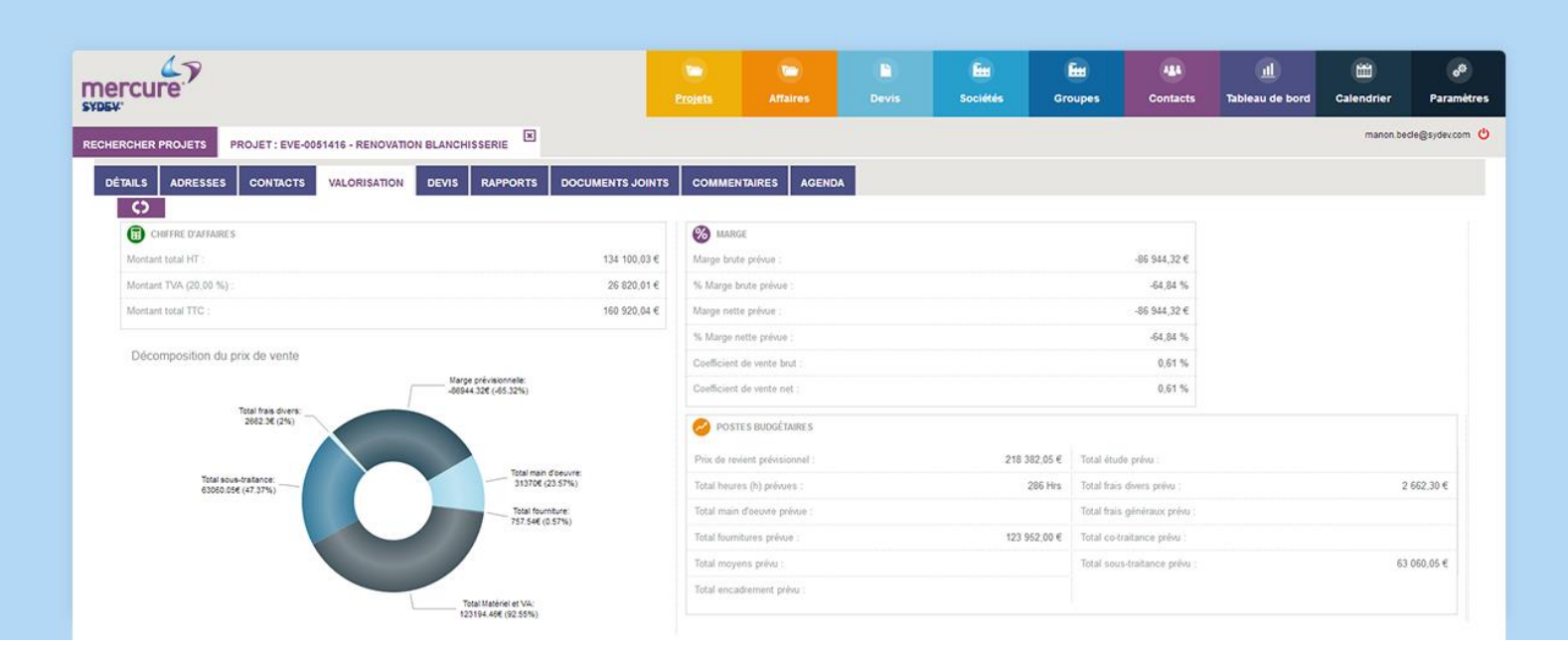

L'onglet <Valorisation> d'un projet, d'une affaire ou d'un devis fait apparaître, à côté des chiffres clés, un graphique représentant la décomposition du chiffre d'affaires de manière graphique.

| rcure                                                      |              | Projets                        | Affaires         | Devis | Sociétés    | Groupes                          | Contacts                          | III.<br>Tableau de bord | Calendrier                                  | Par              |
|------------------------------------------------------------|--------------|--------------------------------|------------------|-------|-------------|----------------------------------|-----------------------------------|-------------------------|---------------------------------------------|------------------|
| CHER DEVIS PROJET : EVE-0051416 - RENOVATION BLANCHISSERIE | DEVIS        | : AMA-0067717_003 - TESTS DATE | S LIMITE D'ÉTUDE | ×     |             |                                  |                                   |                         | manon.bec                                   | de@syde          |
| AMa-0067717_003 - tests dates limite d'étude ★ 🛷           |              |                                |                  |       |             |                                  |                                   |                         |                                             |                  |
| AIL DU DEVIS VALORISATION JOURNAL DES ÉVÉNEMENTS P         | LAN DE FACTU |                                | MENTS JOINTS     |       |             |                                  |                                   |                         |                                             |                  |
| C) setti <sup>2</sup>                                      |              |                                |                  |       |             |                                  |                                   |                         |                                             |                  |
| CHIFFRE D'AFFAIRES                                         |              | POSTES BUDGÉTAIRES             |                  |       |             | Décomposition d                  | lu prix de vente                  | AMa-0067717 003         |                                             |                  |
| Montant total HT :                                         | 119 438,46 € | Prix de revient prévisionnel : |                  |       | 84 994,79 € | PV: 119438.46                    | E<br>Total frais cécéri           | wx                      |                                             |                  |
| Montant TVA 1 (10.00 %) :                                  | 11 943,85 €  | Rabais commercial :            |                  |       |             | Tota                             | 12 439,81€ (10,4                  | 2%)                     |                                             |                  |
| Montant total TTC :                                        | 131 382,31 € | Révision de prix :             |                  |       | 3 478,79 %  | 2 38<br>Total ét<br>2 985 984    | 8,77€ (2,00%)<br>udes:<br>(2,50%) |                         | Marge prévisionnele:<br>15 380,13€ (12,88%) |                  |
| Champer -                                                  |              | Total heures (h) prévues :     |                  |       | 832.79      | Total encadrer<br>1 249,00€ (1,0 | nent /                            |                         | Total moyens de o<br>250,00€ (0,2           | chantier:<br>1%) |
| Manue                                                      | 27 210 04 6  | Total main d'oeuvre prévue :   |                  |       | 7 002,40 €  |                                  |                                   |                         | Total main d'oeu<br>7 002,40€ (5,80         | /vre:<br>6%)     |
| noorge unite prevue .<br>6. Maries Aude antara :           | 21 013,34 6  | Total fournitures prévue :     |                  |       | 28 734,08 € |                                  |                                   |                         |                                             |                  |
| s marge brave prevue .                                     | 20,04 75     | Total moyens prévu             |                  |       | 250,00 €    |                                  |                                   |                         |                                             |                  |
| marge neue preue .<br>67 Marco auto actor                  | 10 000,10 €  | Total encadrement prévu :      |                  |       | 1 249,00 €  | Total sous-traita                |                                   |                         |                                             |                  |
| so marge none preve :                                      | 14,04 39     | Total étude prévu :            |                  |       | 2 985,96 €  | 49.010.006 (41.5                 |                                   |                         | 28 734,08€ (24,06)                          | 96)              |
| K CCO Gross Harger                                         |              | Total frais divers prévu :     |                  |       | 2 388,77 €  |                                  |                                   |                         |                                             |                  |
| e coo cross margin .                                       | E 0.0 M      | Total frais généraux prévu :   |                  |       | 12 439,81 € |                                  |                                   |                         |                                             |                  |
| % valeur ajoutee :                                         | 5,66 %       | Total co-traitance prévu :     |                  |       | 22 944,70 € |                                  |                                   | • •                     |                                             |                  |
|                                                            |              | Total sous-traitance prévu :   |                  |       | 49 010 53 € |                                  |                                   | First with              |                                             |                  |

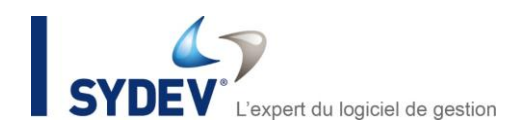

### **3. DEVIS D'UN PROJET**

Nous avons amélioré la présentation de l'onglet devis d'un projet qui affiche désormais :

- la liste des devis associés au projet,
- l'histogramme représentant les devis d'un projet avec possibilité de saisir un commentaire,
- le camembert représentant les données du devis sélectionné,
- le détail de la section sélectionnée du camembert représentant les données du devis.

| rcu                 | re     |                 |                                     |                                  |                       |                                 |                | Protect                                            |       |        |         | Sociétés                                                                                    | Groupen                                             | Contacts    | Tableau de bord | Calendrier    | Para      |
|---------------------|--------|-----------------|-------------------------------------|----------------------------------|-----------------------|---------------------------------|----------------|----------------------------------------------------|-------|--------|---------|---------------------------------------------------------------------------------------------|-----------------------------------------------------|-------------|-----------------|---------------|-----------|
| HER PRO.            | JETS   | PR              | OJET : 5276841 - TRAVAUX BATIMENT E | N VUE DE LA CONST                |                       |                                 |                |                                                    |       |        |         |                                                                                             |                                                     |             |                 | ariele matir  | nez@sycev |
| LS AD               | DRESS  | SES             | CONTACTS VALORISATION DE            | NIS RAPPORTS DOCUMENT            |                       | ENTAIRES AGE                    | ENDA           |                                                    |       |        |         |                                                                                             |                                                     |             |                 |               |           |
|                     | and a  |                 |                                     | unter a sector a total afferda a | and Electric A famous | 6                               |                |                                                    |       |        |         |                                                                                             |                                                     |             |                 |               |           |
| aw.                 | -      | ona (           | disormon                            | NOTES                            | DITS ORDITION         | NUMERO                          | 24             | MORTONT.                                           | PRCEA |        | 6       | )                                                                                           |                                                     | COMMENTARES |                 | LIND          | TOUT      |
|                     |        | ۲               | TRAVAUX BATIMENT EN VUE DE LA       | electre une variante avec de f   |                       | 104                             | 0.2            | 73 107.56                                          | 0     | P west | *       |                                                                                             | 1000 C                                              |             |                 |               |           |
|                     |        |                 | TRAVAUX BATIMENT EN VUE DE LA       | nouvelle solution avec plus de   | 23/05/2017            | 184                             | 0-1            | 109 940,52                                         | 0     | P      |         | 0                                                                                           |                                                     |             |                 | Morge pressio | arrely 2  |
|                     |        |                 | TRAVAUX BATIMENT EN VUE DE LA       |                                  | 23/05/2017            | 184                             |                | 73 803.40                                          | 80    | 0      | La      | date limite d'étude e                                                                       | est très courte                                     |             |                 |               |           |
| istorique           | e des. | indices         |                                     |                                  | Décomos               | ntilion du trix de s            | vente : 154 0  | 2                                                  |       |        | 6       | rreux convertaire                                                                           | fournitures : 184                                   | 0.2         |                 |               | •         |
| Historique          | e des  | indices         | ntarit total 🕷 Marga nette          |                                  | Décompt<br>PV : 731   | osition du prix de v<br>87.56 € | vente : 164_0  | 2                                                  |       |        | B<br>C  | rive un commentaire                                                                         | fournitures : 184                                   | 0_2         |                 | *             | ⊙         |
| fistoríque          | e des  | indices<br>Vo   | navr soar 🕷 Naga rata               |                                  | Décompc<br>PV: 731    | osition du prix de v<br>87.56 € | vente : 184_0  | _2<br>— Mana andreascentre<br>M Mana andreascentre |       |        | Be<br>C | rire un commentaire<br>técomposition des l<br>Maxime divers(31)                             | fournitures : 184                                   | 0_2         |                 | *             |           |
| fistorique          | e des  | indices<br>• Ve | nantasar III Maga nana              |                                  | Décompc<br>PV : 7318  | osilion du prix de v<br>87.56 € | vente : 184_0  | 2<br>Virgensite second                             |       |        | B<br>C  | rire un commensaire<br>écomposition des l<br>Maximei divers(01)                             | fournitures : 184_                                  | 0_2         |                 |               |           |
| fistorique          | e des  | indices<br>• Ve | nant soar III Maga nama             |                                  | Décomp<br>PV : 731    | osilion du prix de v<br>87.56 € | vente : 164_0  | ,2<br>- Yanishistok                                |       |        | e.<br>C | écomposition des l                                                                          | fournitures : 184_                                  | 9,2         |                 |               | 0         |
| fistorique          | e des  | indices<br>• Vo | rant soal III. Maga kesa            |                                  | Décomp-<br>PV: 731    | osilion du prix de v<br>87.55 € | vente : 184_0  | 2<br>Marketine                                     |       |        | E<br>C  | écomposition des l<br>Madrie diversión                                                      | fournitures : 184_<br>1249€(1.70%)<br>8.919€(1.55%) | 0,2         |                 |               |           |
| Historique          | a des  | indices<br>• Ve | nantaal # Magines                   |                                  | Décomp<br>PV : 7310   | osition du prix de v<br>87.56 € | vente : 184_0_ | 2<br>Washing                                       |       |        | E<br>C  | rive un commensaire<br>écomposition des l<br>Matérie divers(01)                             | 50umitures : 184_<br>1249€(1.30%)<br>8519€(7.50%)   | 0_2         |                 | *             | 0         |
| fistorique          | a des  | indices<br>• Ve | and total in Magnetia               |                                  | Décomp-<br>PV : 7310  | osilion du prix de v<br>87.56 e | vente : 184_0  | 2<br>Variation<br>Tannisou                         | 5     |        | a<br>C  | ne un commensile<br>écomposition des l<br>Madrei divers(31)                                 | fournikures : 184,<br>1206(0,7%)<br>83916(7,9%)     | 0,2         |                 | *             |           |
| Historique<br>4_0.2 | e des  | indices<br>• Ve | nantasi il Nagrues                  |                                  | Décomps<br>PV - 7314  | ballon du prix de v             | vente : 184_0  | 2<br>Variation<br>Jacobio                          | 52    |        | a<br>C  | rine un commentaire<br>écomposition des l<br>Matériel divers(31)<br>ameliage électrique(36) | fournitures : 184_<br>1205(1.7%)<br>8.5516(7.5%)    | 0.2         |                 | *             | ⊙         |

Grâce à cette présentation, il est maintenant possible de visualiser d'un seul coup d'œil les différentes versions (ou les différents indices) d'un devis et de suivre l'évolution du chiffre d'affaires et de la marge.

Une zone de commentaires donne la possibilité aux différents acteurs du projet d'échanger leurs observations, jusqu'à la version finale transmise au client.

De la même manière, il est possible de suivre l'ensemble des devis complémentaires qui seront générés et transmis au client durant tout le cycle de vie du projet, même lorsque le projet sera transformé en affaire.

### 4. APPLICATION MERCURE DE TAMZAG

#### 4.1 Recherche

Dans les onglets <Suivi devis> et <Suivi Facturation>, vous pouvez désormais effectuer une recherche de devis par numéro, code affaire, description, projet ou période.

De plus, vous avez la possibilité de spécifier des filtres sur chaque en-tête de colonne, afin d'affiner vos résultats (boutons « entonnoir »).

#### 4.2 Amélioration des critères de classement

Pour regrouper les devis par créateur, il vous suffit de faire un glisser-déposer de l'en-tête de la colonne dans la zone bleue.

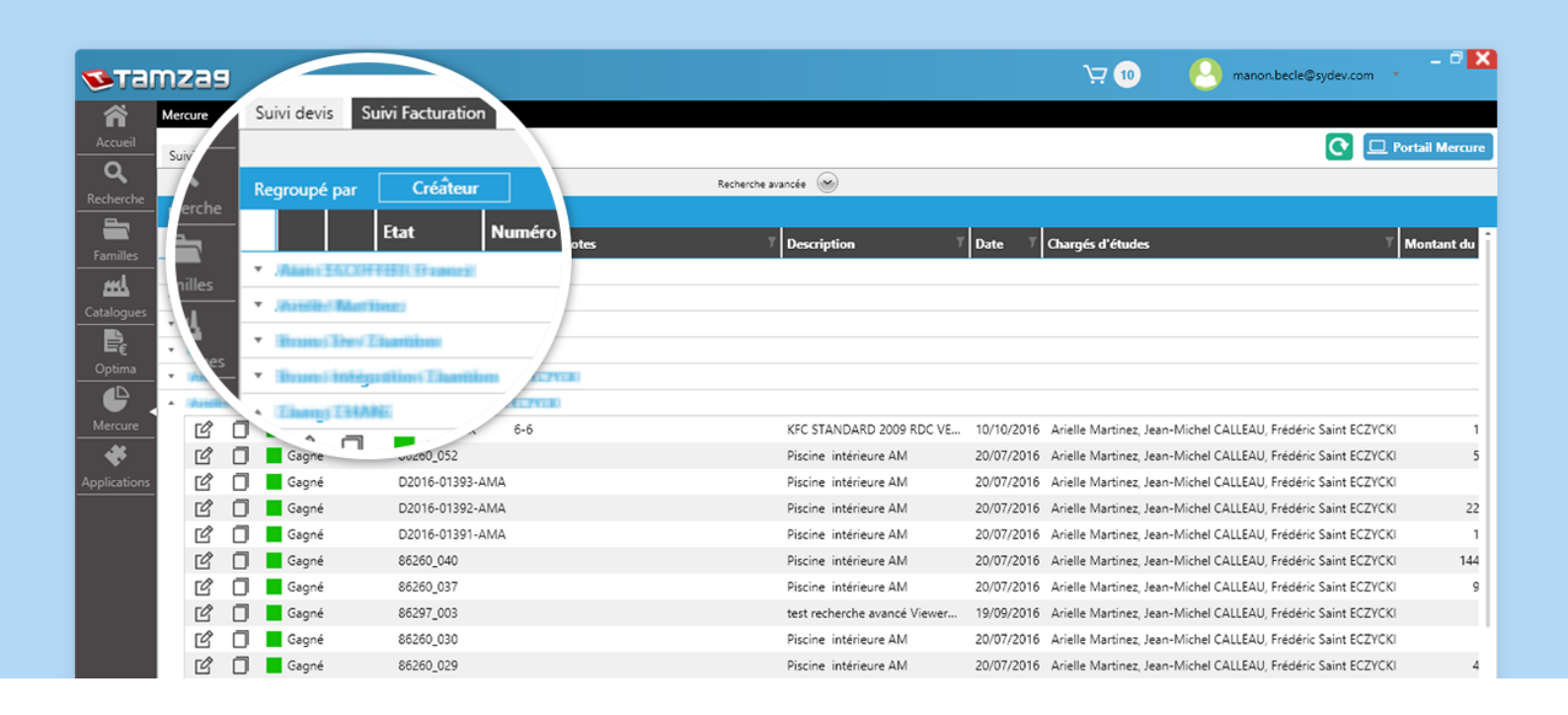

#### 4.3 Ajout de la colonne indice/version

Le champ <V-l> des onglets <Suivi devis> et <Suivi Facturation> de Tamzag Viewer vous permet de visualiser les informations des versions et des indices du devis (voir ci-après).

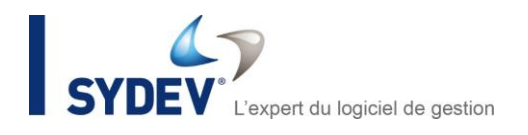

# **NOUVELLES FONCTIONNALITÉS**

### **5. VERSIONS ET INDICES**

| 🔁 Та                     | nzag                                                                                                 | 🖓 🚯 🛛 🕙 manon.becle@sydev.com 🔹 🗖 🗙 |
|--------------------------|----------------------------------------------------------------------------------------------------|-------------------------------------|
| Accueil                  | Mercure - Editer Jac                                                                                 |                                     |
| Q<br>Recherche           | Devis Plan de facturation Documents joints   Ouvrir le devis Optima  Portail Mercure Lancer le workd | Now : 🚺 A valider 💌                 |
| Familles                 | + Nouvelle version client + Nouvel indice interne Date du devis : 12/04/2017 Montant du dev          | is : 247,27 € HT Etat : Encours *   |
| Catalogues               | Numéro de devis : AMa-0065417_001                                                                    | hé : Appel d'offres ouvert          |
| Dptima                   | Devis valorisé     Activité Métie     Nature des tra                                                 | r : Activité AM                     |
| Mercure                  | escription :                                                                                         | age : Budget                        |
| <b>*</b><br>Applications | Client Données géo.                                                                                  | : EST AM                            |
|                          | Groupe client : Chargé d'affai                                                                       | re : Alain ESCOFFIER (ESS)          |
|                          | Unarges d etu                                                                                        |                                     |

Afin d'améliorer la traçabilité des différentes solutions techniques ou offres commerciales réalisées, il existe désormais deux notions distinctes :

- la version d'un devis correspond aux différentes propositions adressées au client dans le cadre de la négociation commerciale,
- l'indice d'un devis correspond aux différentes études « internes » représentant les solutions techniques et/ou financières qui seront réalisées, jusqu'à l'obtention de la « version » à envoyer au client.

| cur                  | e?      |                                  |                                                       |                      |                 |        |                               | Altair           |       |           | Société | Groupes                                 | Contacts  | 네.<br>Tableau de bord | Calendrier     |      |
|----------------------|---------|----------------------------------|-------------------------------------------------------|----------------------|-----------------|--------|-------------------------------|------------------|-------|-----------|---------|-----------------------------------------|-----------|-----------------------|----------------|------|
| CHER DE              | vis i   | ROJET : 5276841 - TRAVAUX BATIME | NT EN VUE DE LA CONST                                 |                      |                 |        |                               |                  |       |           |         |                                         |           |                       | ariele marte   | nez@ |
| NLS A                | DRESS   | ES CONTACTS VALORISATION         | DEVIS RAPPORTS D                                      | CUMENTS JOINT        | S COMMEN        | TAIRES | AGENDA                        |                  |       |           |         |                                         |           |                       |                |      |
| C)<br>Future<br>CTAT | Facture |                                  | curs 📕 A valider 🔜 A rechtfiner 🚬 Validä 🚪<br>Notitis | Emergel 🚺 Ougnel 📕 P | erdu Attacturer |        | MONTANT                       |                  | PROBA |           |         |                                         | COMMENTAR | r1                    |                |      |
|                      | •       | TRAVAUX BATIMENT EN VUE DE       | encore une variante avec de l'                        | 23/05/2017           | 164             | 0-2    |                               | 73 187,56        | 0     | rènn Q    |         | 1,042                                   |           |                       | VOIR           | TOU  |
| •                    |         | TRAVAUX BATIMENT EN VUE DE       | nouvelle solution avec plus de                        | 23/05/2017           | 184             | 0-1    |                               | 109 940,52       | 0     | P unit?   | com     | Methena<br>Methena<br>mentaire indice 2 |           |                       | Marge prévisio | rele |
|                      |         | TRAVAUX BATIMENT EN VUE DE       |                                                       | 23/05/2017           | 184             |        |                               | 73 803,40        | 80    | ₽ cetima* | Ecr     | e un commentaire                        |           |                       |                | Ð    |
| 184_0-2              |         | Montant total III Marge nette    |                                                       | PV : 731             | 87.56 €         | /      | Marga prévas<br>10 000.306 (2 | onele:<br>3.00%) |       |           |         | ntage chantler()                        | ()        | *_***                 |                |      |
|                      |         |                                  |                                                       |                      |                 |        |                               |                  |       |           | Tre     | r de câbles(E1) 8 4004 (8.3             | (4%)      |                       |                |      |
| 184_0-1              |         |                                  |                                                       | (                    |                 |        |                               |                  |       |           |         |                                         |           |                       |                |      |

### **6. VALORISER UN DEVIS**

Un projet peut comporter plusieurs devis, mais tous ne sont pas à prendre en compte dans le potentiel de chiffre d'affaires d'un projet. L'utilisateur peut donc définir quels sont les devis « à prendre en compte » dans la valorisation globale d'un projet.

Le fonctionnement du bouton pour valoriser un devis a été modifié. Par exemple, lors du passage d'un devis au statut de type gagné, celui-ci est valorisé automatiquement.

De plus, dans la liste des devis d'un projet ou d'une affaire, la gestion de la case à cocher <Valorisé> a été optimisée : il est possible de ne valoriser qu'une seule version ou indice d'un devis.

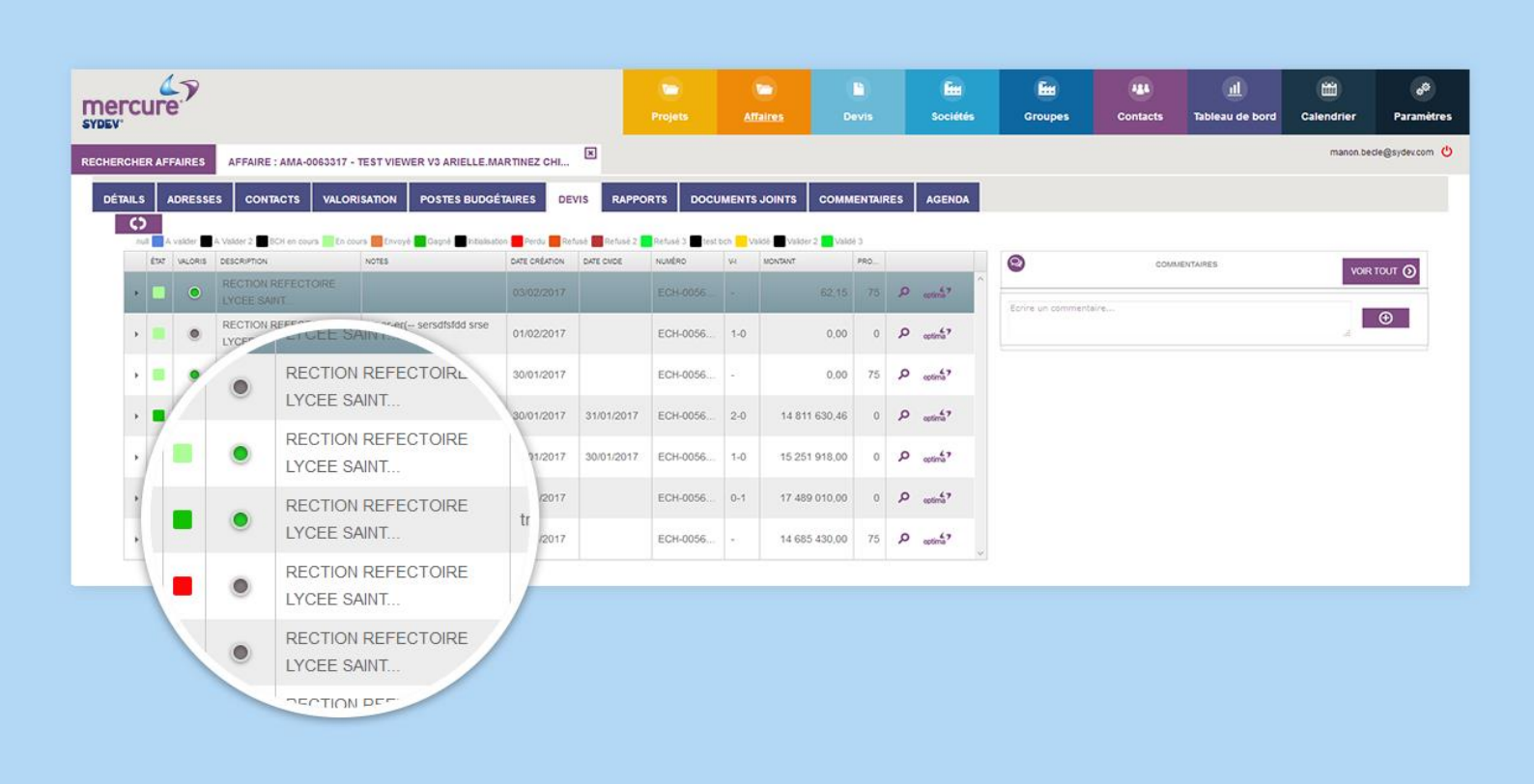

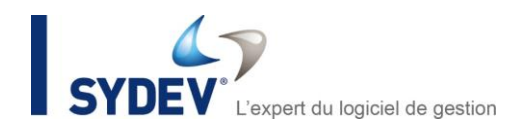

### 7. WORKFLOW

La fonction Workflow de Mercure permet aux responsables hiérarchiques de contrôler la production de devis en fonction de critères de marge ou de montants de devis paramétrables.

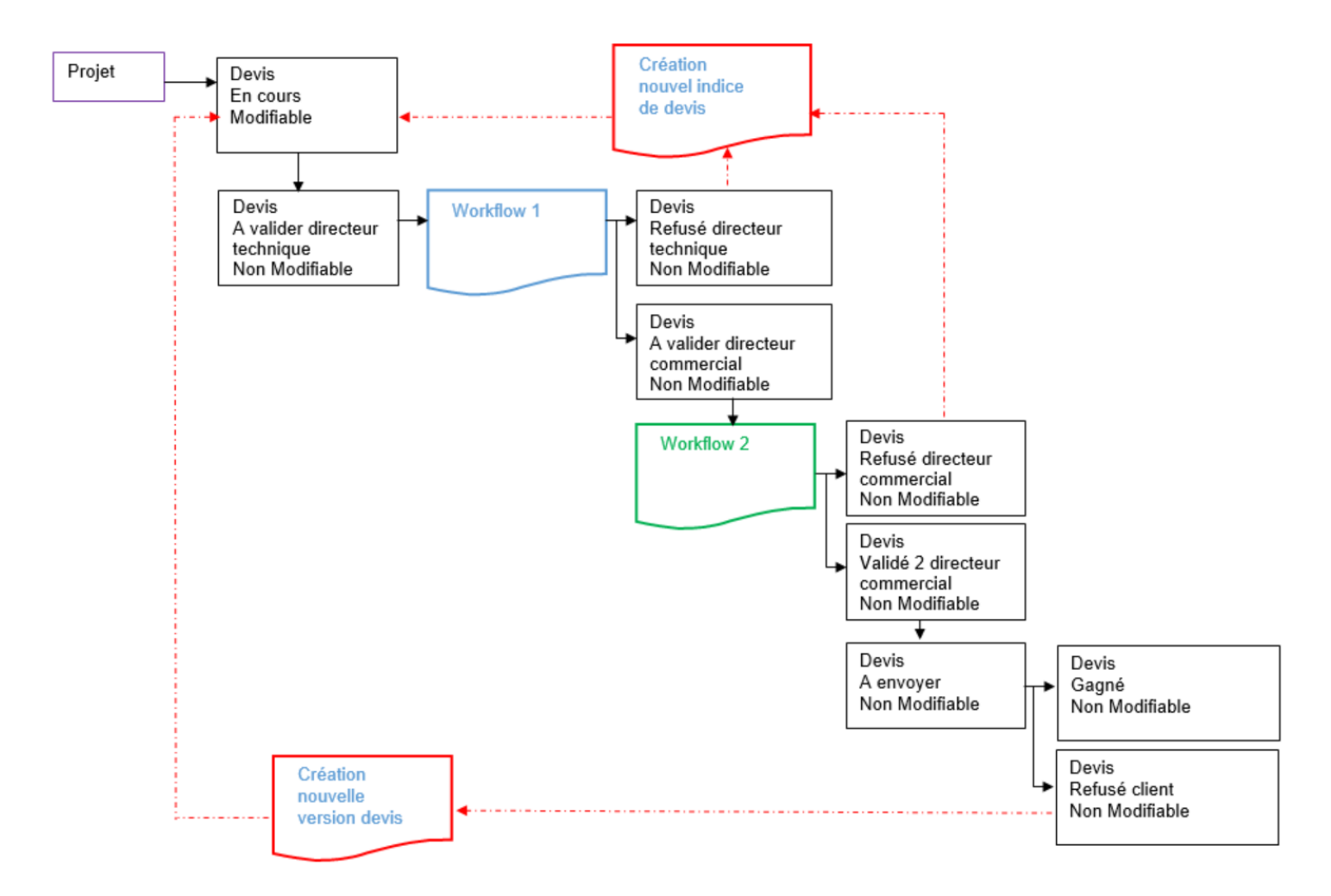

Schéma de principe pouvant être mis en place dans un circuit de validation d'un devis.

Dans Mercure 3.0, les fonctions de paramétrage des règles ont été complétées et autorisent dorénavant de définir :

- le type de marge (marge brute, marge nette...),
- les règles d'appel à une fonction (par exemple direction technique, direction commerciale...).

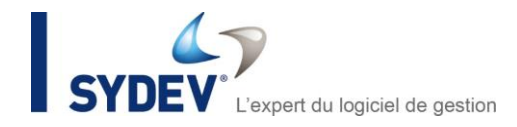

| Rang           | 0            |   | État         | A valider             | , |
|----------------|--------------|---|--------------|-----------------------|---|
| Type de marge  | Nette        | • | Type de      | Appel d'offres ouvert |   |
| Marge basse    | 0            |   | marche       |                       |   |
| Marga bauda    | 10           |   | Activité     | Tous                  | , |
| Marge haute    | 10           |   | Nature des   | Tous                  | , |
| Montant bas(€) |              |   | travaux      |                       |   |
| Montant        |              |   | Type de      | Tous                  | , |
| haut(€)        |              |   | спіягаде     |                       |   |
| Valideur       | Aucun        | • | Zone         | Tous                  |   |
| Fonction       | Fonction AMA | * | geographidae | 1                     |   |
| Ploquant       | 8            |   | Commentaires |                       |   |
| bioqualit      |              |   |              |                       |   |
| Notification   | 8            |   |              |                       |   |

Par ailleurs, nous avons procédé à une optimisation de l'application des règles du Workflow lors du changement de statut du devis.

Lorsqu'une règle affectée à une fonction s'applique, il est maintenant possible de choisir une personne disposant de cette fonction.

| mercure.                                                             |                                                                                                    |                                                            |                                                                                                    | Projets                           | Constants<br>Affaires                       | E<br>Devis | fiii<br>Societits | Groupes | 445<br>Contacts               | <u>يال</u><br>Tableau de bord | Calendrier     | o <sup>©</sup><br>Paramètres |
|----------------------------------------------------------------------|----------------------------------------------------------------------------------------------------|------------------------------------------------------------|----------------------------------------------------------------------------------------------------|-----------------------------------|---------------------------------------------|------------|-------------------|---------|-------------------------------|-------------------------------|----------------|------------------------------|
| RECHERCHER DEVIS<br>AMa-0057717_003 - tes<br>DÉTAIL DU DEVIS<br>VALO | : AMA 0067717_003 - TESTS DATES LIMITE DÉ<br>TS dates limite d'étude 🖈 🦚<br>RISATION JOURNAL DES ÉVÈNEMENTS<br>RI 🔐 | Choix de p<br>Pour chaque régk<br>Fonction<br>Fonction AMA | ersonne(s) pour valider<br>e. vous devez choisir au moins une perso<br>Règle<br>Marge comprise entre 0% et 100%<br>(Marge entre prévue) | une règle<br>nne chargée c<br>Men | e<br>le sa validation.<br>nbres du personne | el         |                   | x       |                               |                               | arielle martir | nez@myder.com ()             |
| Client.                                                              | PALES<br>Stade Bagnirais<br>GRAND GROUPE                                                                            | ANNULER                                                    | OK                                                                                                    | Ari<br>Jez<br>JE                  | elle Martinez<br>In Michel Michel           | 13141      |                   |         | 19/05/2017                    |                               |                |                              |
| Code projet :<br>Désignation attaine                                 | AMIa-0067717<br>tests dates limite d'étude                                                                          | R                                                          | Processine .<br>Montant HT pondaré .                                                                                                    | jm<br>Sté<br>Tre                  | phane utilities:<br>Itan                    |            |                   |         | Ariello MARTINE<br>29/05/2017 | 2                             |                |                              |
| Était du devre                                                       | A validor                                                                                                    | 1.0                                                        | Date de commande prévue :<br>Date de commande :                                                                                         |                                   |                                             |            | Modification      |         | anele martnez@                | sydex.com                     |                |                              |

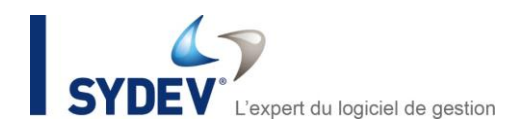

### **8. COMMENTAIRES**

La saisie d'un commentaire permet d'avoir une traçabilité des échanges entre les différents intervenants dans la production d'un devis. En plus du texte du commentaire, la saisie d'un commentaire fait apparaître automatiquement :

- l'auteur,
- la date du commentaire,
- le prix de vente du devis sélectionné à la date de saisie du commentaire,
- la marge prévisionnelle du devis sélectionné à la date de saisie du commentaire.

|       | cur     | re'    |        |                                  |                                                  |                                                         |             |      |         | Proista    | 6     | Affaires | Devia | Sociétés              | Groupes   | Contacts   | Tableau de bord | Calendrier   | Paramè      |
|-------|---------|--------|--------|----------------------------------|--------------------------------------------------|---------------------------------------------------------|-------------|------|---------|------------|-------|----------|-------|-----------------------|-----------|------------|-----------------|--------------|-------------|
| CHER  | R PROJ  | JETS   | PRO    | UET : 5276841 - TRAVAUX BATIMENT | EN VUE DE LA CONST                               |                                                         |             |      |         |            |       |          |       |                       |           |            |                 | ariele marti | ez@sydev.co |
| NLS   | AD      | RESSE  | s      | CONTACTS VALORISATION D          | EVIS RAPPORTS DOCUMENT                           | IS JOINTS COMME                                         | INTAIRES AG | ENDA |         |            |       |          |       |                       |           |            |                 |              |             |
| - Cat | in a fa | ouri 🔳 | ORTENU | CEVIS EXCAGO Bisputon E En cours | A validar 🔜 A rectativer 🔛 Salital 🔝 Enveryé 🔳 C | Sagné <b>F</b> ordu <b>R</b> A faiturer<br>SATE CHEXTON | NONERG      | -101 | MONTONT |            | PROBA |          | 6     |                       |           | -          |                 | _            |             |
|       |         |        | )      | TRAVAUX BATIMENT EN VUE DE LA    | encore une variante avec de f                    | 23/05/2017                                              | 104         | 9-2  |         | 73 107.56  | 0     | P unit   |       |                       | -         |            |                 | VOR          |             |
| х.    |         |        | 9      | TRAVAUX BATIMENT EN VUE DE LA    | nouvelle solution avec plus de                   | 23/05/2017                                              | 184         | 0-1  |         | 109 940,52 | 0     | P winh?  |       | 0                     | 12        |            |                 | COMM         | Z .11,007   |
| •     |         |        |        | TRAVAUX BATIMENT EN VUE DE LA    |                                                  | 23/05/2017                                              | 184         |      |         | 73 803.40  | 80    | 0        | . Li  | date limite d'étude.* |           |            |                 |              | 1           |
|       |         |        |        |                                  |                                                  |                                                         |             |      |         |            |       |          |       |                       | 🖉         | limite d'é | tude est tr     | rès court    | e           |
|       |         |        |        |                                  |                                                  |                                                         |             |      |         |            |       |          |       |                       | Ecrire un | comment    | aire            |              |             |
|       |         |        |        |                                  |                                                  |                                                         |             |      |         |            |       |          |       |                       | -         |            |                 |              |             |

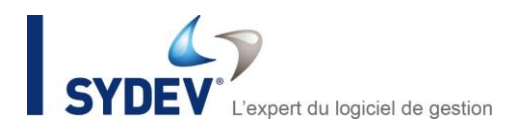

### 9. LIAISON AVEC SPIGAO

Spigao, de la société Edisys, est une solution de gestion de veille d'appels d'offres du BTP. Elle permet de :

- détecter tous les appels d'offres des marchés publics et privés du BTP,
- sélectionner les affaires en visualisation les principales pièces du DCS,
- télécharger les documents d'appels d'offres directement dans un logiciel de devis.

Vous trouverez plus d'informations sur les fonctionnalités de Spigao à l'adresse www.spigao.com.

La version Mercure 3.0, grâce à un lien avec le portail Spigao, permet de télécharger directement des opportunités dans un projet Mercure et dans le logiciel Optima.

Grâce à cette nouvelle fonction, vous pouvez gérer directement vos affaires liées à votre abonnement Spigao depuis Mercure, sans ressaisies.

| mercur         | 47           |                    |                                     |                                           | Projets                    | Contract of the second second | E Deste              | E Carriella | Grouper    | Coste          | al al          | Calendrier   | Paramitres       |
|----------------|--------------|--------------------|-------------------------------------|-------------------------------------------|----------------------------|----------------------------------------------------------------------------------------------------|----------------------|-------------|------------|----------------|----------------|--------------|------------------|
| SYDEV'         | -            |                    |                                     |                                           |                            |                                                                                                    |                      |             | Groupes    | Com            | 100100 00 0010 | ariele marte | nez@sydev.com () |
| TABLEAU DE BOR | 0 1 990      |                    |                                     |                                           |                            |                                                                                                    |                      |             |            |                |                |              |                  |
|                | SPIGA0       | 0                  |                                     |                                           | Projets Spigad             | )                                                                                                    |                      |             |            |                |                |              |                  |
| SCEPEGAR       | DATE DE DERI | NIÈRE MODIFICATION | MAITRE D'OUVRAGE                    |                                           | Demiére s                  | nchronisation                                                                                                    | 02/06/2017 11:10:    | 19          |            | Afficher les s | upprimés       |              |                  |
| DATE DE DERNI  |              | T T                |                                     | 7                                         | T                          | SUJET                                                                                                    |                      | T           | DATE UMITE | m T            | ETAT .         | DIE DISPON   | OLE              |
| 02/05/2017     | 02/06/2017   |                    | COMMUNE DE REZÉ                     | ents communaux 2016-2017 - Lot 13         | Plomberle                  | Lot 13 :                                                                                                    | Plomberie            |             | 02/06/2017 |                | Nouveau        | D.           | Détails          |
| 02/06/2017     | 02/06/2017   |                    | COMMUNE DE REZÉ                     | ents communaux 2016-2017 - Lot 12         | Électricité                | Lot 12                                                                                                    | Électricité          |             | 02/06/2017 |                | Nouveau        |              | Détails          |
| 02/05/2017     | 03/06/2017   |                    |                                     | ments communaux 2016-2017 - Lot 11        | Ascenseurs                 | Lot 11 :                                                                                                    | Ascenseurs           |             | 02/06/2017 |                | Nouveau        |              | Détails          |
| 02/06/2017     | 02/06/2017   |                    | COMMUNE DE REZE                     | timents communaux 2016-2017 - Lot 10      | Peinture et sols souples   | Lot 10 :                                                                                                    | Peinture et sols so  | uples       | 02/06/2017 |                | Nouveau        |              | Détails          |
| 02/05/2017     | 2/06/2017    |                    | COMMUNE DE REZ                      | bătiments communaux 2016-2017 - Lot 9 : I | Revêtements de sols durs - | Lot 9 : F<br>Falence                                                                                                    | levétements de sol   | s durs -    | 02/05/2017 |                | Nouveau        |              | Détails          |
| 02/05/2017     | 217          |                    | COMMUNE D'                          | bâtiments communaux 2016-2017 - Lot 8 : I | Plafonds suspendus         | Lot 8 : F                                                                                                    | tafonds suspendus    |             | 02/06/2017 |                | Nouveau        |              | Détails          |
| 02/06/2017     |              |                    | accessibilité de                    | bâtiments communaux 2016-2017 - Lot 7 : ( | Cloisons sèches            | Lot 7 : 0                                                                                                    | loisons sèches       |             | 02/06/2017 |                | Nouveau        |              | Détails          |
| 02/06/2017     | 00           | MADRE              | de mise en accessibilité de         | bátiments communaux 2016-2017 - Lot 6 : ) | Menulseries intérieures    | Lot 6 : N                                                                                                    | Nonuiseries intérieu | res         | 02/06/2017 |                | Nouveau        |              | Détails          |
| 02/06/2017     | co           | MM,NE DE REZÉ      | Travaux de mise en accessibilité de | bâtiments communaux 2016-2017 - Lot 5 : I | Menuiseries extérieures    | Lot 5 : M                                                                                                    | Nonuiseries extérier | ures        | 02/06/2017 |                | Nouveau        |              | Détails          |
| 02/06/2017     | co           | MMUNE DE REZÉ      | Travaux de mise en accessibilité de | bâtiments communaux 2016-2017 - Lot 4     | Serrurerie                 | Lot 4 : S                                                                                                    | iomurerie            |             | 02/06/2017 |                | Nouveau        |              | Détails          |

### **10. COUTS INDIRECTS**

La fonctionnalité « coûts indirects » de Mercure 3.0 permet désormais l'affichage d'une fenêtre de type pop-up qui propose une liste de coûts indirects pré-paramétrée par l'administrateur Mercure à insérer dans la feuille coefficient d'Optima.

Cette liste de coûts indirects est définie en fonction des axes de gestion.

Elle permet par exemple de définir des frais financiers, des provisions pour risques ou des frais généraux différents en fonction de l'activité ou du type de travaux défini dans le projet.

| Fichi | er Liste Edition Fenêtres Uti  | lités Para | amètres ? Mor        | n Compte : ariell       | e.martinez@sy  | lev.com         | Aide au suj    | pport 📫 | * Merc | ure - Co | oûts indirect | ls                           |                 |            |          |                     | ×                 |
|-------|--------------------------------|------------|----------------------|-------------------------|----------------|-----------------|----------------|---------|--------|----------|---------------|------------------------------|-----------------|------------|----------|---------------------|-------------------|
|       | 🕲 🖬 💣 🛛 X 📽 📾 🕲                | 90         | 85%                  | v 🗟 coeffi              | cients (défaut | - 8             | 1 🛛 1          | F 🕹 🔺   | Coûts  | indirec  | ts préconisé  | és par l'administr           | ateur MERCU     | IRE pour c | ette typ | ologie d'affaires d | ou de projets     |
| Métré | é du devis 🔹 💽 Détail du métre | - 55       | Remises -            | Postes -                | Coefficients   | • 🖸 Ed          | ition clien    | 1 - 6   | Ту     | pe       | Nom           | Type d                       | e saisie        |            |          |                     | Valeur par défaut |
| С     | Prix de revient                | Uté        | base devis<br>totale | base devis<br>asujettie | H.             | Taux<br>revient | déplact /<br>H | Rend    | F F    | SEN      | t2            | Frais ge                     | énéraux en %    | de PV MC   | )        |                     | 6.00              |
|       | Moyens de chantier             |            |                      |                         |                |                 |                |         | E FG   | SEN      | t3            | Frais ge                     | énéraux en %    | PV Total   |          |                     | 10.00             |
| M0    | engins de chantier             | ens        | 250,000              | 250,00                  |                |                 |                | 1,0     |        |          |               | -                            |                 |            |          |                     |                   |
| 4     | Total moyens de chantie        | r          | 250,000              | 250,00                  |                |                 |                |         | I FO   | SEN      | t4            | Frais ge                     | énéraux en %    | PV Total   |          |                     | 3.00              |
| 4     | Main d'oeuvre                  |            |                      |                         |                |                 |                |         | E FO   | SEN      | t5            | Frais ge                     | énéraux en %    | PV Total   |          |                     | 2.00              |
| 5     | Montage chantier               | h          | 2,000                | 2,00                    |                | 32,00           |                | 1,0     |        |          |               |                              |                 |            |          |                     |                   |
| A1    | automaticien                   | h          | 6,000                | 6,00                    |                | 28,00           |                | 1,0     | E FO   | SEN      | CI Global     | Frais ge                     | énéraux en %    | PV Total   |          |                     | 2.00              |
| E1    | Tireur de câbles               | h          | 102,150              | 102,15                  |                | 28,00           |                | 1,0     | FR 50  | ENI      |               | Frais généraux en % PV Total |                 |            | 2.00     |                     |                   |
| E2    | appareillage élec.             | h          | 18,800               | 18,80                   |                | 28,00           |                | 1,0     |        | JEIN     | squqs         | Frais ge                     | erieraux eri /a | PV IOLAI   |          |                     | 5.00              |
| E3    | éclairage                      | h          | 62,550               | 62,55                   |                | 28,00           |                | 1,00 K  |        | 62,55    | 1,5 %         | 1 751,40 €                   | 1,225 k         | 34,30 €    |          | 2 145,74 €          |                   |
| 124   | electricien                    | n          | 4,400                | 4,40                    |                | 28,00           |                | 1,00 K  |        | 4,40     | 0,1 %         | 123,20 €                     | 1,225 K         | 34,30 €    |          | 150,92 €            |                   |
| E5    | Telephoniste                   | h          | 30,100               | 30,10                   |                | 28,00           |                | 1,00 k  |        | 30,10    | 0,7 %         | 842,80 €                     | 1,225 k         | 34,30 €    |          | 1 033,06 €          |                   |
| E6    | Courants faibles               | n          | 23,800               | 23,80                   |                | 28,00           |                | 1,00 K  |        | 23,80    | 0,6 %         | 666,40 €                     | 1,225 K         | 34,30 €    |          | 816,34 €            |                   |
|       | Total main d'oeuvre            | 9          | 249,800              | 249,80                  |                | -               | <b>=</b> -     | 1       | 24     | 9,80     | 5,9 %         | 7 002,40 €                   | 1,222 k         | 1          |          | 8 555,69 €          |                   |
| •     | Fournitures                    |            |                      |                         |                |                 |                |         |        |          |               |                              |                 |            |          |                     |                   |
| 01    | Matériel divers                | ens        | 1,000                |                         |                |                 |                | 1,00 k  |        |          |               | 1,00 €                       | 1,168 k         |            |          |                     |                   |
| 03    | Fils & câbles                  | ens        | 1 122,350            | 1 122,35                |                |                 |                | 1,00 k  |        |          | 0,9 %         | 1 122,35 €                   | 1,211 k         |            |          | 1 357,62 €          |                   |
| 06    | Appareillage électrique        | ens        | 537,990              | 537,99                  |                |                 |                | 1,00 k  |        |          | 0,5 %         | 537,99 €                     | 1,211 k         |            |          | 651,28 €            |                   |
| 07    | Eclairage                      | ens        | 14 138,070           | 14 138,07               |                |                 |                | 1,00 k  |        |          | 11,8 %        | 14 138,07 €                  | 1,211 k         |            |          | 17 121,31 €         |                   |
| 08    | Eclairage sécurité             | ens        | 5 488,550            | 5 488,55                |                |                 |                | 1,00 k  |        |          | 4,6 %         | 5 488,55 €                   | 1,211 k         |            |          | 6 646,69 €          |                   |
| 09    | Chauffage électrique           | ens        | 744,540              | 744,54                  |                |                 |                | 1,00 k  |        |          | 0,6 %         | 744,54 €                     | 1,211 k         |            |          | 901,64 €            |                   |
| 10    | Materiel raccordement          | ens        | 1 080,430            | 1 080,43                |                |                 |                | 1,00 k  |        |          | 0,9 %         | 1 080,43 €                   | 1,211 k         |            |          | 1 308,52 €          |                   |
| 18    | Pré-câblage info/tél           | ens        | 877,110              | 877,11                  |                |                 |                | 1,00 k  |        |          | 0,7 %         | 877,11 €                     | 1,211 k         |            |          | 1 062,63 €          |                   |
| 3 20  | Signalisation/alarmes          | ens        | 4 744,040            | 4 744,04                |                |                 |                | 1,00 k  |        |          | 4,0 %         | 4 744,04 €                   | 1,211 k         |            |          | 5 745,02 €          |                   |
| 4     | Total fourniture               |            | 28 734 080           | 28 733 08               |                |                 |                |         |        |          | 24.1 %        | 28 734 08 €                  | 1,211 4         |            |          | 34 794 71 €         |                   |

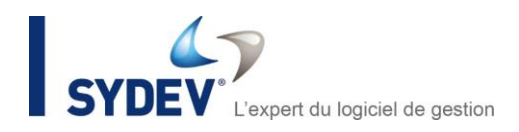

### **11. NOTIFICATIONS PAR MAIL**

Le système de notification par mail des événements liés à un projet ou à une affaire a été optimisé.

Exemple de processus de workflow ci-dessous : un mail est envoyé automatiquement au valideur sélectionné pour le prévenir. Une fois la validation effectuée, un mail est adressé au chiffreur pour lui notifier la décision prise.

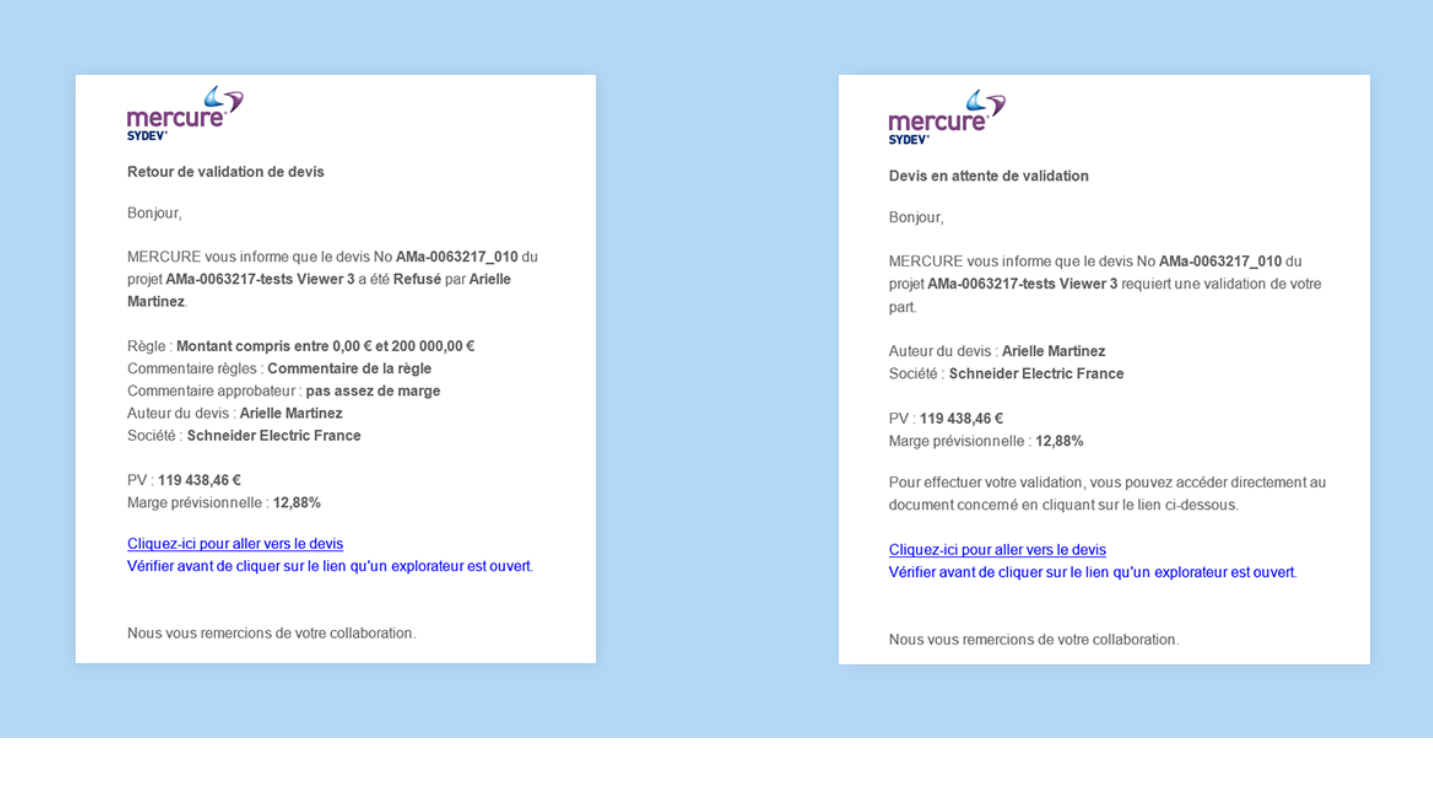

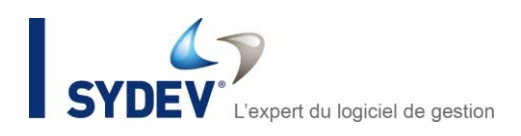

### **12. ONGLET JOURNAL DES EVENEMENTS DU DEVIS**

La traçabilité des évolutions d'un devis dans Mercure permet d'avoir une vision précise de l'historique d'un devis.

L'onglet <Journal des événements> offre la possibilité de :

- connaître l'historique des approbations,
- consulter l'historique des changements de statuts,
- visualiser les dates de validation ou de refus selon les règles du workflow qui s'appliquent à celui-ci.

| marcura                                                   |                     |              |                   | -            | C          |                            | <b>E</b>                                    | -                  |                                     | L.                                      | <b>H</b>    | <b>0</b> 0        |
|-----------------------------------------------------------|---------------------|--------------|-------------------|--------------|------------|----------------------------|---------------------------------------------|--------------------|-------------------------------------|-----------------------------------------|-------------|-------------------|
| SYDEV                                                     |                     |              | Projets           | Affaires     | Des        | vis                        | Sociétés                                    | Groupes            | Contacts                            | Tableau de bord                         | Calendrier  | Paramètres        |
| RECHERCHER DEVIS DEVIS : AMA-0063217_001 - TESTS VIEWER 3 | ×                   |              |                   |              |            |                            |                                             |                    |                                     |                                         | manon.t     | oecle@sydev.com 😃 |
| AMa-0063217_001_1 - tests Viewer 3                        |                     |              |                   |              |            |                            |                                             |                    |                                     |                                         |             |                   |
| DÉTAIL DU DEVIS VALORISATION JOURNAL DES ÉVÈNEMEN         | TS PLAN DE F        |              | RAPPORTS DOCUM    | MENTS JOINTS |            |                            |                                             |                    |                                     |                                         |             |                   |
|                                                           |                     |              |                   |              |            |                            |                                             |                    |                                     |                                         |             |                   |
| test Nvelle version Viewer3                               | Approbation<br>RANG | VALIDÉ       | REFUSÉ            | VOSL         | RÉOLE      |                            | COM                                         | IMENTAIRE RÉGLE    |                                     | NOM                                     | FONCTION    | *<br>             |
| COMMENTAIRES                                              | 0                   |              |                   |              | tontant    | compris er<br>.00 €        | ntre 0,00 € et Co                           | mmentaire de la    | règle                               | Arielle Martinez                        |             | ^                 |
| Ecrire un commentaire                                     | 1                   | $\checkmark$ |                   |              | 9 cc<br>20 | omprise en<br>efficient de | ntre 0% et<br>e vente brut)                 |                    |                                     | Arielle Martinez                        |             |                   |
|                                                           | 4                   |              |                   |              | to<br>M    | omprise en<br>large nette  | ntre 0% et<br>e prévue)                     |                    |                                     | Arielle Martinez                        | Fonction AM | A                 |
|                                                           | 4                   |              | 1                 |              | M          | omprise en<br>large nette  | ntre 0% et<br>e prévue)                     |                    |                                     | Arielle Schneider<br>Martinez Schneider | Fonction AM | × _               |
|                                                           | Hist                |              |                   |              | 7/         |                            |                                             |                    |                                     |                                         |             | *                 |
|                                                           | 44                  |              |                   |              |            | RÉO                        | æ                                           |                    | NOM                                 | FONCTION                                | ÉTA         | r                 |
|                                                           | 1-0                 |              |                   |              |            | Ma<br>(Co                  | rge comprise entre<br>pefficient de vente t | 0% et 20%<br>brut) | Arielle Martinez                    |                                         | Av          | alider            |
|                                                           | 1-0 💌               |              |                   |              |            | Mo<br>200                  | ntant compris entre<br>0 000,00 €           | e 0,00 € et        | Arielle Martinez                    |                                         | Av          | alider            |
|                                                           | 1-0                 | 24           | /03/2017 16:47 OK |              |            | Ma<br>(Ma                  | rge comprise entre<br>arge nette prévue)    | 0% et 100%         | Arielle Schneider Mart<br>Schneider | Fonction AMA                            | Av          | alider            |

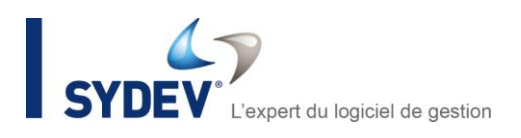

# **AUTRES ÉVOLUTIONS**

- Contrôle au lancement : vérification de déclaration dans les membres du personnel.
- Paramétrage des axes de Mercure : possibilité de gestion des paramètres par unités organisationnelles dans les paramétrages de Mercure.
- Amélioration de la gestion des champs de fusion des documents Word générés.
- Ajout de nouvelles fonctionnalités de recherche de projets et d'affaires suivant la date de modification et suivant la date de remise de l'offre.
- Ajout de nouveaux raccourcis permettant d'afficher un devis dans Mercure ou dans Optima directement à partir d'un projet.
- Membres du personnel : une notion d'administrateur permettant de limiter l'affichage des projets et des devis, a été mise en place :
  - l'administrateur global visualise les projets et devis de l'ensemble des agences et de tous les utilisateurs,
  - l'administrateur local visualise les projets et devis de son agence et de tous les utilisateurs,
  - · l'utilisateur ne visualise que les projets et devis dans lequel il apparaît.
- Gestion du plan de facturation d'un devis : incrémentation du N° étape, nom affiché par défaut, affichage des termes de paiement par numéro d'étapes et enregistrement optimisé.
- Paramétrage des états Mercure : affectation d'un statut par défaut lors de la création d'un devis.
- Paramétrage de la numérotation des projets/affaires et des devis.
- Gestion de la mise en place de systèmes de suivi d'intégration :
  - un log consultable par l'interface Mercure dans les paramètres/autres paramètres,
  - un fichier de log pour le service d'intégration des devis,
  - un fichier de log associé aux échanges entre le Viewer et Mercure.
- Gestion de la mise en place de messages utilisateurs en cas de problème réseau.
- Déclaration obligatoire d'un statut de devis par défaut et ajout de la notion d'ordre des statuts.
- Amélioration de la recherche par numéro de devis : en plus des devis qui commencent par ce champ renseigné, les devis qui contiennent ce champ seront également retournés.
- Amélioration de la fonction recherche par numéro de devis qui intègre désormais la notion de « contient » et non plus uniquement la notion de « débute par ».
- Ajout de la date de commande lors d'un export Excel de votre résultat de recherche de devis.